# Mise en forme de la thèse URFIST – avril 2016 – Elsa Poupardin

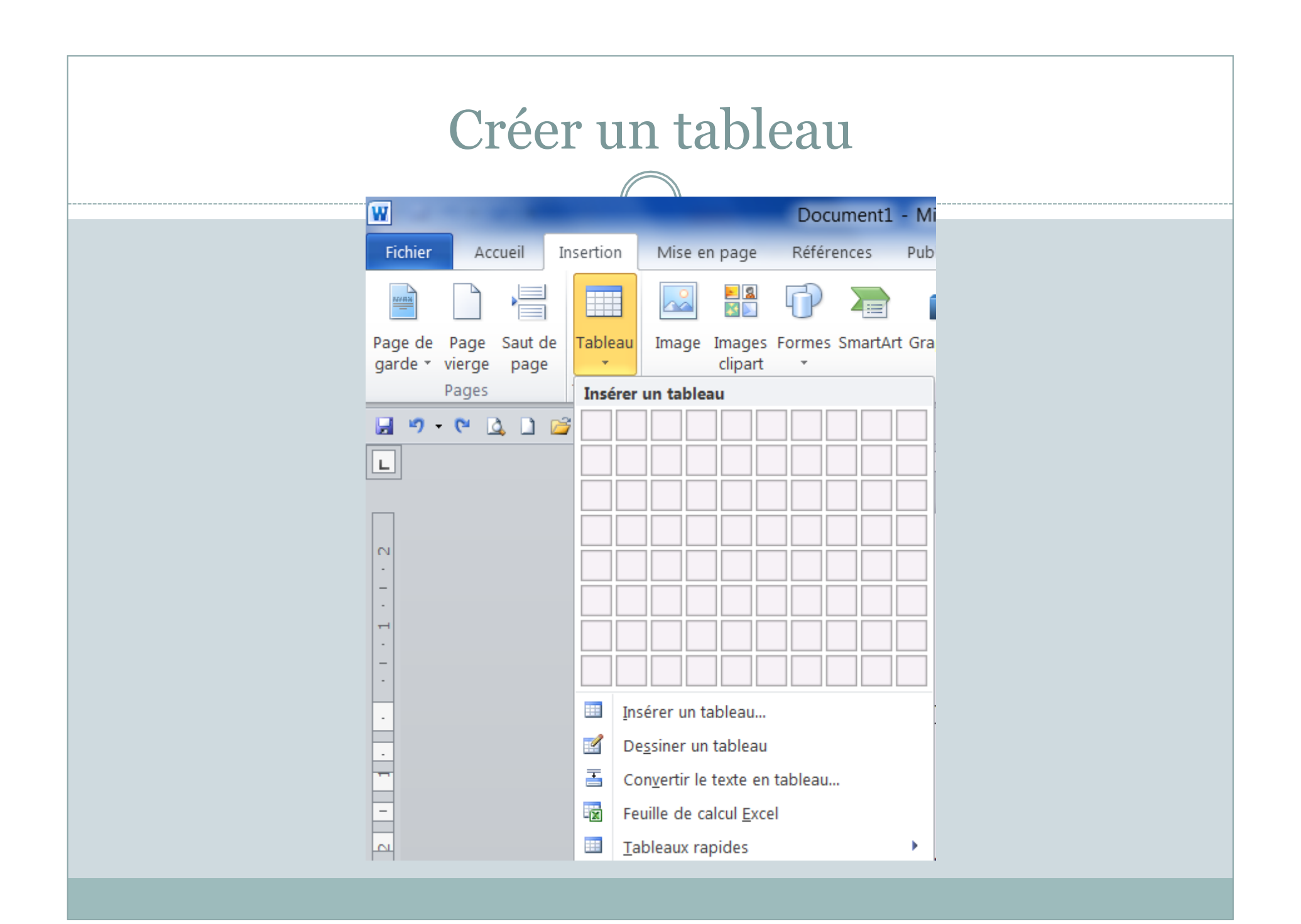

| Onglet tableau<br>(quand on est déjà dans un tableau)                                                                                                    |                                                                                                    |  |  |  |  |
|----------------------------------------------------------------------------------------------------|----------------------------------------------------------------------------------------------------|--|--|--|--|
| Document1 - Microsoft Word       Outils de tableau         Fichier       Accueil       Insertion       Mise en page       Références       Publipostage       Révision       Affichage       Compléments       Acrobat       Disposition         Ligne d'en-tête       Première colonne       Image: Colonnes à bandes       Image: Colonnes à bandes                                                                                                    | tylet * un tableau<br>raçage des bordures                                                                                               |  |  |  |  |
| Image: Normal and Section 1 and Section 2 and Construct on the section 2 and Construct on the sectin 2 and Conset on the section 2 and Construct on the sec | <ul> <li>□ ■ ■</li> <li></li> <li>Répéter les lignes d'en-tête</li> <li>Gonvertir en texte</li> <li>formule</li> <li>Données</li> </ul> |  |  |  |  |
|                                                                                                    |                                                                                                    |  |  |  |  |

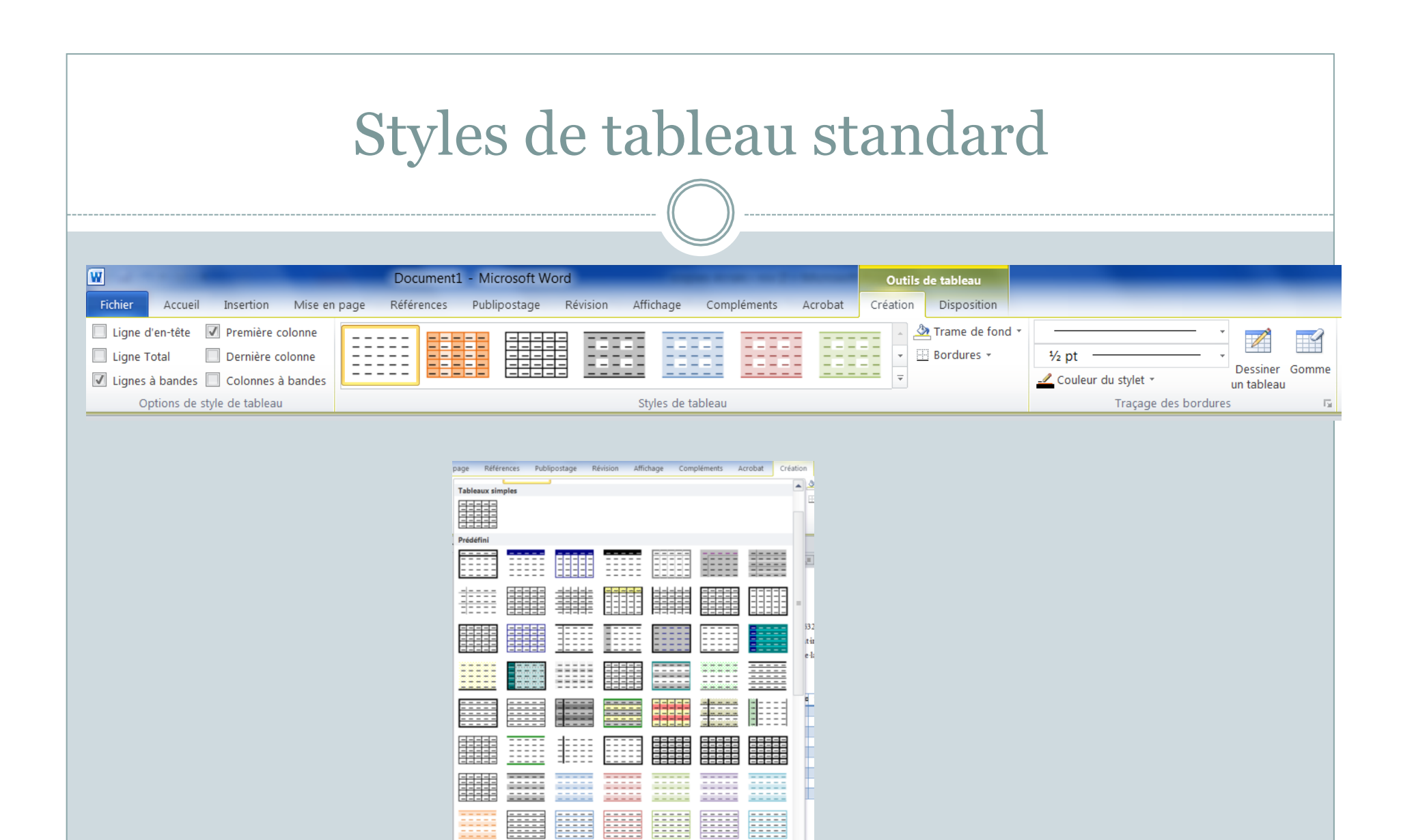

Modifier le style de tableau...

 Effacer

 Mouveau style de tableau...

| Onéon une stude de teblecu                                                                                                    |
|----------------------------------------------------------------------------------------------------|
| Creer un style de tableau                                                                                                    |
| page Références Publipostage Révision Affichage Compléments Acrobat Création                                                                                                    |
| Tableaux simples       Image: Simple simple sim |
| Prédéfini                                                                                                    |
|                                                                                                    |
|                                                                                                    |
|                                                                                                    |
|                                                                                                    |
|                                                                                                    |
|                                                                                                    |
|                                                                                                    |
|                                                                                                    |
|                                                                                                    |
|                                                                                                    |
| Effacer                                                                                                    |
| Mouveau style de tableau                                                                                                    |
|                                                                                                    |

# styles personnalisés

|        |          |              |             | _ ((    |         | /        |        |          |          |        |          |
|--------|----------|--------------|-------------|---------|---------|----------|--------|----------|----------|--------|----------|
| Copie  | e de THE | SE1 avec     | signets - M | licroso | ft Word |          |        |          |          | _      | (        |
| n page | Référ    | ences P      | ublipostage | Rév     | vision  | Affich   | age Ci | omplémen | ts A     | crobat | Créa     |
| Pers   | onnalisé |              |             |         |         |          |        |          |          |        |          |
|        |          |              |             |         |         |          |        |          |          |        |          |
| Tab    | eaux sin | ipies        |             |         |         |          |        |          |          |        |          |
|        |          |              |             |         |         |          |        |          |          |        |          |
| Préd   | léfini   |              |             |         |         |          |        |          |          |        |          |
|        |          |              |             |         |         |          |        |          |          |        |          |
| #      |          |              |             |         |         | <br><br> |        |          |          |        | <br><br> |
|        |          |              |             |         |         |          |        |          | <br><br> |        |          |
|        |          |              |             |         |         |          |        |          | <u> </u> |        |          |
|        |          | <br><br><br> |             |         |         |          |        |          |          |        | <br><br> |
|        |          |              |             |         |         |          |        |          |          |        | <br><br> |
|        |          |              |             |         |         |          |        |          |          |        |          |
|        |          |              |             |         |         |          |        |          | <br><br> |        |          |
|        | Modifier | le style de  | tableau     |         |         |          |        |          |          |        |          |

Effacer

Mouveau style de tableau...

### Collage avancé – tableaux Excel

- Collage sans liaison :
- Conserver la mise en forme source : conserve le format Excel original des données copiées
- Utiliser les styles de destination : colle les données en appliquant la mise en forme Word
- **Coller en tant qu'image** : colle les données en tant qu'image statique
- **Conserver le texte seulement** : texte brut seulement sans formatage, ni tableau

• **Collage avec liaison :** les données du document Word sont immédiatement mises à jour si vous modifiez les données d'origine dans le classeur Excel

- Lier et conserver la mise en forme source :
  - conserve le format Excel original
- Lier et utiliser les styles de destination :
  - La mise en forme Word est appliquée

## Collage avancé – graphiques Excel

Mêmes réglages que précédemment, mais si on veut que les modifications dans <u>la mise en forme</u> du graphique source soient répercutées dans le document Word, il faut passer par collage spécial/coller avec liaison/ graphique MS Excel:

Sinon, seules les modifications dans les données du tableau seront prises en compte dans le graphique

| W   |          |                    |                                   |
|-----|----------|--------------------|-----------------------------------|
| F   | ichier   | Accueil            | Insertion Mise en page            |
|     | A        | ¥                  | Calibri (Corps) - 11              |
|     | <u> </u> |                    | G I <u>S</u> - abe X <sub>2</sub> |
|     | Coller   | <b>V</b>           | 🛕 - 🏜 - Aa -                      |
| Pre | Option   | s de coll          | age :                             |
|     | Ê        |                    | a i                               |
| Ŀ   | Co       | olla <u>g</u> e sp | écial                             |
|     | D        | éfinir le c        | oll <u>ag</u> e par défaut 3      |

| l | Collage spécial                                                                                                    |
|---|----------------------------------------------------------------------------------------------------|
|   | Source : Graphique Microsoft Excel<br>F:\Mise en forme de la thèse\Ex_tableau_excel.xlsx!Feuil1![Ex_tableau_exc                                                                                                    |
|   | Coller :<br>Coller avec liaison :<br>Image en mode point<br>Objet graphique Microsoft Office                                                                                                    |
|   | Résultat<br>Insère le contenu du Presse-papiers comme une image.<br>Le collage spécial crée un raccourci vers le fichier source. Toute modification apportée à ce fichier source<br>sera automatiquement reflétée dans votre document.<br>OK Annuler |

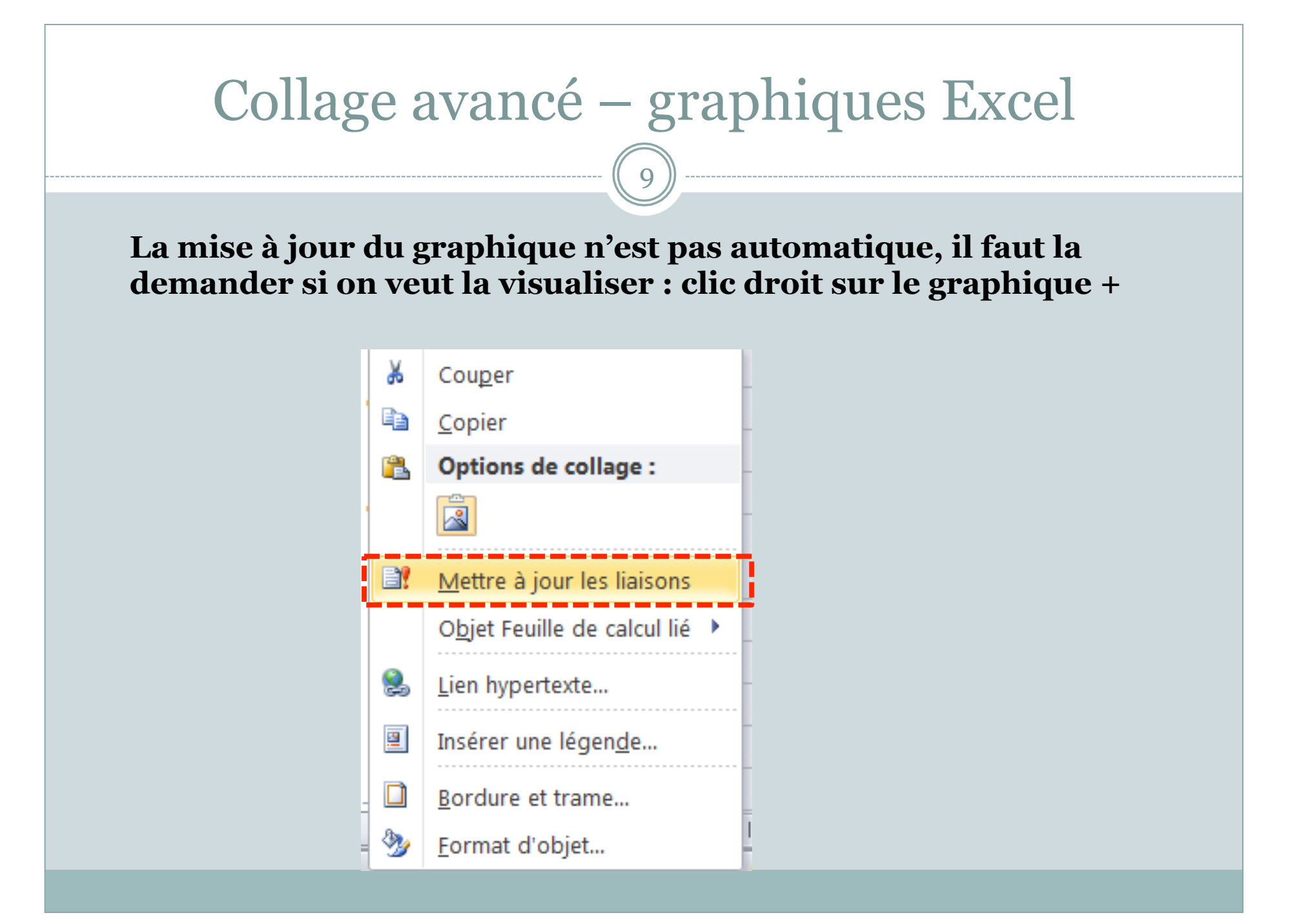

### Insérer une image

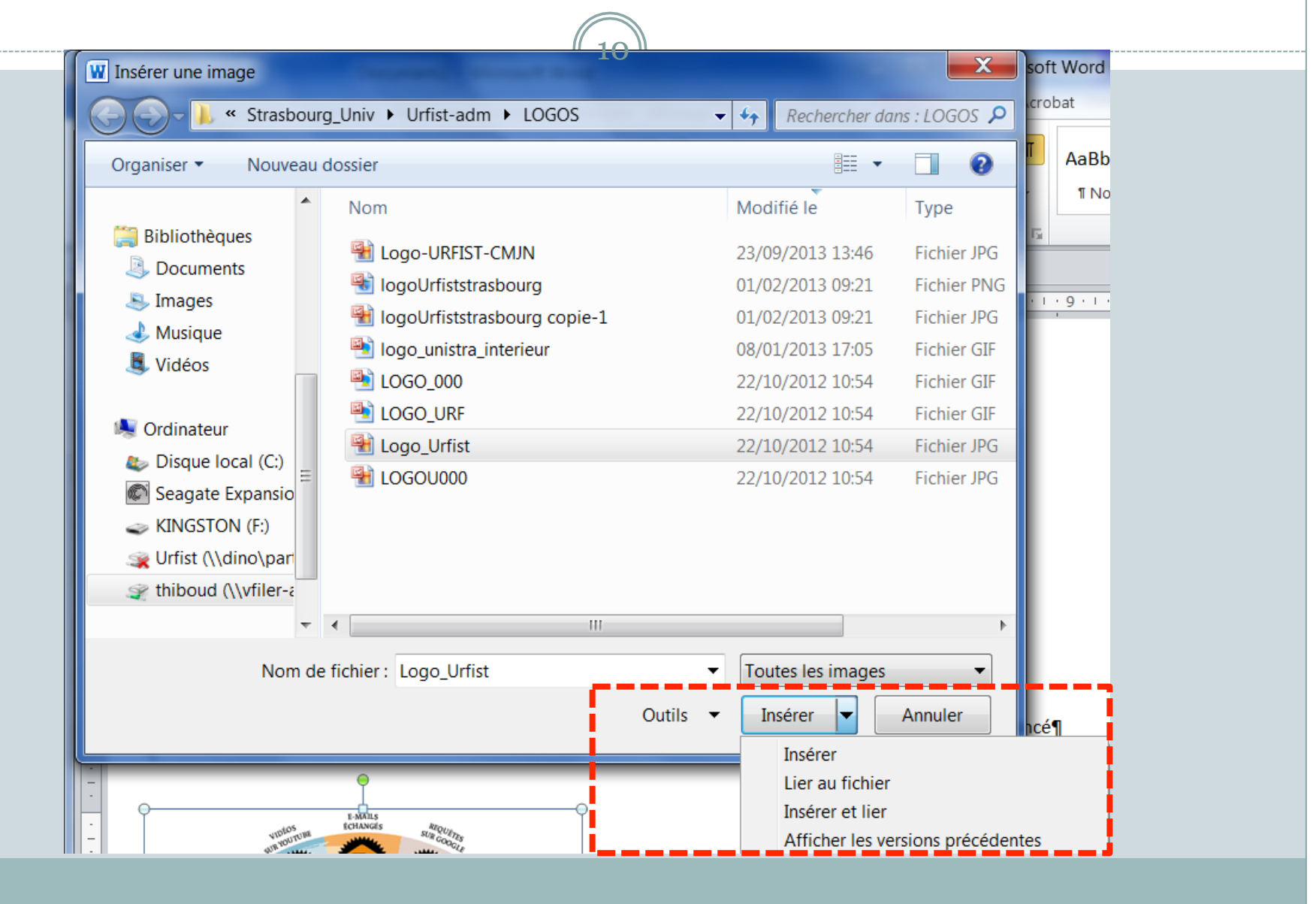

#### Insérer une image

#### **Collage sans liaison**

• **insérer** : incorpore l'image au document : la taille du document est augmentée de celle de l'image.

#### **Collage avec liaison :**

- Lier au fichier : l'image est visible dans le document mais elle n'est pas incorporée au document. Toute modification du fichier d'origine est répercutée dans le document (mais pas immédiatement : à l'ouverture du fichier Word). Si le fichier image est déplacé , renommé ou supprimé, la liaison est rompue et l'image n'est plus visible dans le document.
- **Insérer et lier :** combine les deux options ci-dessus **:** Si le fichier image est déplacé, renommé ou supprimé, l'image est toujours visible dans le document et elle est incorporée.

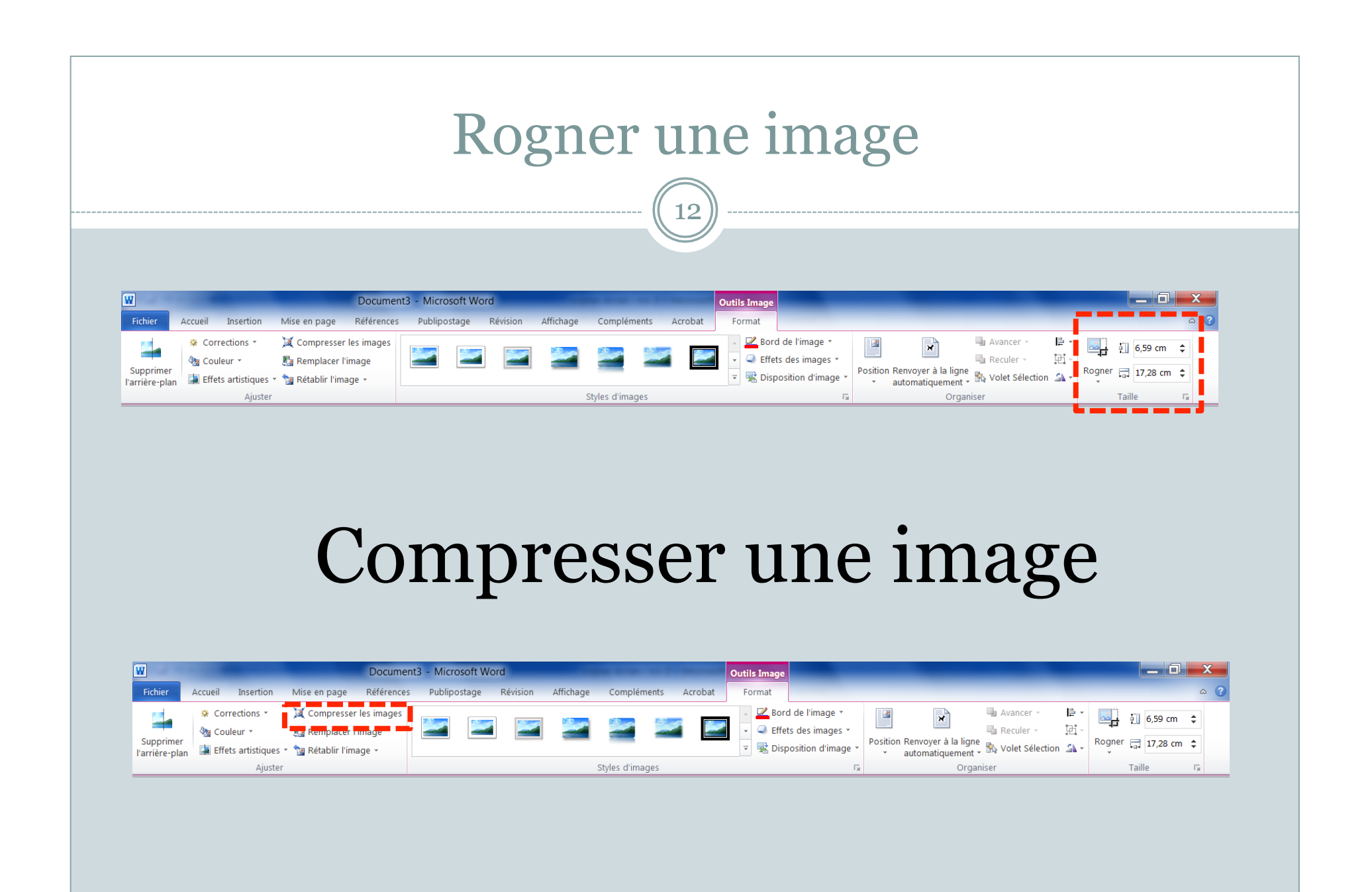

#### Table des illustrations : insérer une légende

| 1÷                                                                                                    | Copie de THESE1 avec sid                                                                                                    | anets - Mi                                                                                                    | 13                                                                                                    |                                                                             |                                                                                            |                         |
|----------------------------------------------------------------------------------------------------|----------------------------------------------------------------------------------------------------|----------------------------------------------------------------------------------------------------|----------------------------------------------------------------------------------------------------|-----------------------------------------------------------------------------|--------------------------------------------------------------------------------------------|-------------------------|
|                                                                                                    |                                                                                                    |                                                                                                    |                                                                                                    |                                                                             |                                                                                            |                         |
| efferences Publipostage Revision Affic                                                                                                    | hage Complements /                                                                                                    | Acrobat                                                                                                    |                                                                                                    |                                                                             |                                                                                            |                         |
| Insérer une note de fin Style                                                                                                    | : Insert a citation 🝷 📄                                                                                                    |                                                                                                    | 🎽 Gérer les                                                                                                    | sources                                                                     | nsérer une table des illustrations                                                         | 🔄 🛅 Insé                |
| Note de bas de page suivante 👻 🏢 🛙                                                                                                    | insert Bibliography                                                                                                    |                                                                                                    | 🖫 Style : Cł                                                                                                    | nicago, 🗸 📕                                                                 | 🗐 🔤 Mettre à jour la table                                                                 | Met                     |
| Afficher les notes                                                                                                    | Refresh Expo                                                                                                    | rt Insérer<br>citatio                                                                                                    | on 👻 🎲 Bibliogra                                                                                                    | phie 🔹 lége                                                                 | er une<br>ende 🛅 Renvoi                                                                    | Entrée                  |
| de bas de page 🛛 🖬 Me                                                                                                    | endeley Cite-O-Matic                                                                                                    | Cit                                                                                                    | ations et bibliogra                                                                                                    | phie                                                                        | Légendes                                                                                   | Inc                     |
| 2 · · · 1 · · · 2 · · · 3 · · · 4 · ·                                                                                                    | .5.1.6.1.7.1.8.1                                                                                                    | 9 . 1 . 10                                                                                                    | 0 · · ·11 · · ·12 · ·                                                                                                    | 13 1 14 1                                                                   | 15 · · · 16 · · · · · · · 18 · · ·                                                         |                         |
| A Structure générale des fonds                                                                                                    | étudiés¶                                                                                                    |                                                                                                    |                                                                                                    |                                                                             |                                                                                            |                         |
| Si l'on applique aux 36 notaires<br>pour la classification des actes r<br>¶                                                                                                    | de Lons dont la production a<br>ecensés, on obtient le tablea                                                                                                    | a été analys<br>u suivant∵                                                                                                    | séeles critères déf<br>¶                                                                                                    | inis par Jean-Pa                                                            | ul-Poisson-                                                                                |                         |
| Si l'on applique aux 36 notaires<br>pour la classification des actes r<br>¶                                                                                                    | de Lons dont la production a<br>ecensés, on obtient le tablea<br>Actes¤                                                                                                    | a été analys<br>u suivant : A<br>Nombre¤                                                                                                    | sée les critères déf<br>¶<br>9 %¤ ¤                                                                                                    | inis par Jean-Pa<br>Légende                                                 | ul Poisson ·                                                                               | ? ×                     |
| Si l'on applique aux 36 notaires<br>pour la classification des actes n<br>¶                                                                                                    | de Lons dont la production a<br>ecensés, on obtient le tablea<br>Actes¤<br>de nature économique <sup>2</sup>                                                                                                    | a été analys<br>u suivant∵<br>Nombre¤<br>5080¤                                                                                              | séeles-critères-déf                                                                                                    | inis par Jean-Pa                                                            | ul Poisson-                                                                                | ? ×                     |
| Si l'on applique aux 36 notaires<br>pour la classification des actesn<br>¶                                                                                                    | de Lons dont la production a<br>ecensés, on obtient le tablea<br>Actes¤<br>de nature économique<br>- relatifs au crédit¤                                                                                                    | a été analys<br>u suivant : A<br>Nombre¤<br>5080¤<br>2756¤<br>880¤                                                                          | séeles critères déf<br>9<br>49,5¤ p<br>26,9¤ p<br>8.6¤ p                                                                                                    | inis par Jean-Pa<br>Légende<br>Légende :                                    | ul Poisson ·                                                                               | ? ×                     |
| Si l'on applique aux 36 notaires<br>pour la classification des actes r<br>¶                                                                                                    | de Lons dont la production a<br>ecensés, on obtient le tablea<br>Actes¤<br>de nature économique¤<br>relatifs au crédit¤<br>de droit familial¤<br>relatifs à la société¶                                                                                                    | a été analys<br>u-suivant : 4<br>Nombrex<br>5080¤<br>2756¤<br>880¤<br>42¤                                                                   | séeles critères déf<br>9<br>49,5¤ p<br>26,9¤ p<br>8,6¤ p<br>négligeable¤p                                                                                              | Légende<br>Légende :                                                        | ul-Poisson-<br>Table                                                                       | ? X                     |
| Si l'on applique aux 36 notaires<br>pour la classification des actes r<br>¶                                                                                                    | de Lons dont la production a<br>ecensés, on obtient le tablea<br>- de nature économique¤<br>- relatifs au crédit¤<br>- relatifs à la société¶<br>d'Ancien Régime¤                                                                                                    | a été analys<br>u suivant : 4<br>Nombrez<br>5080¤<br>2756¤<br>880¤<br>42¤                                                                   | séeles-critères-déf<br>9<br>49,5¤ p<br>26,9¤ p<br>8,6¤ p<br>négligeable¤ p                                                                                             | Légende<br>Légende :<br>Options<br>Étiquette :                              | ul-Poisson-<br>Table<br>Tableau                                                            | ? X                     |
| Si 1'on applique aux 36 notaires<br>pour la classification des actes r<br>¶                                                                                                    | de Lons dont la production a<br>ecensés, on obtient le tablea<br>- de nature économique ≈<br>- relatifs au crédit¤<br>- relatifs à la société¶<br>d'Ancien Régime¤<br>- non classables¤                                                                                                    | a été analys<br>u-suivant : 4<br>Nombren<br>5080¤<br>2756¤<br>880¤<br>42¤<br>1501¤                                                          | séeles critères déf<br>960 p<br>49,50 p<br>26,90 p<br>8,60 p<br>négligeableo p<br>14,60 p                                                                              | inis par Jean-Pa<br>Légende<br>Légende :<br>Options<br>É <u>t</u> iquette : | ul-Poisson-<br>Tableau                                                                     | ? X                     |
| Si l'on applique aux 36 notaires<br>pour la classification des actes r<br>¶                                                                                                    | de Lons dont la production a<br>decensés, on obtient le tablea<br>- de nature économique ≈<br>- relatifs au crédit¤<br>- relatifs à la société¶<br>d'Ancien Régime¤<br>- non classables¤<br>Total¤                                                                                                    | a été analys<br>u suivant : 4<br>Nombrez<br>5080¤<br>2756¤<br>880¤<br>42¤<br>1501¤<br>10259¤                                                | séeles critères déf<br>960 p<br>49,50 p<br>26,90 p<br>8,60 p<br>négligeableo p<br>14,60 p<br>1000 p                                                                    | Légende<br>Légende :<br>Options<br>Étiquette :<br>Position :                | ul-Poisson-<br>Table<br>Tableau<br>Au-dessus de la sélection                               | ? ×<br>eau 2]<br>▼      |
| Si l'on applique aux 36 notaires<br>pour la classification des actes r<br>¶<br>Comme on peut le constater, les<br>faites sur d'autres fonds notariau<br>actes étudiés (76,4 %). Dans l'en | de Lons dont la production a<br>de Lons dont la production a<br>ecensés, on obtient le tablea<br>- de nature économique «<br>- relatifs au crédit«<br>- de droit familial«<br>- relatifs à la société¶<br>d'Ancien Régime«<br>- non classables«<br>Total«<br>- chiffres confirment, si beso<br>sx : les actes de nature écono<br>isemble des actes de nature é | a été analys<br>u suivant : 4<br>Nombres<br>5080¤<br>2756¤<br>880¤<br>42¤<br>1501¤<br>10259¤<br>sin était, les<br>somique ou l<br>économiqu | séeles critères déf<br>960 p<br>49,50 p<br>26,90 p<br>8,60 p<br>négligeableo p<br>14,60 p<br>1000 p<br>cobservations que<br>liés au crédit form<br>le, nous avons dist | Légende<br>Légende :<br>Options<br>Étiquette :<br>Position :<br>Exclure l'é | ul-Poisson-<br>Tableau<br>Au-dessus de la sélection<br>tiquette de la légende<br>stiquette | ? × eau 2 ✓ ✓ ✓ ✓ ✓ ✓ ✓ |

## Document maître : mode plan

| W Technologies du web de donitées - Microsoft Word                                                                                                    |                      |
|----------------------------------------------------------------------------------------------------|----------------------|
| Fichier Mode Plan Accueil Insertion Mise en page Références Publicostage Révision Affichage Compléments RDE Architect Acrohat                                                                                                    | A (2)                |
|                                                                                                    |                      |
| 💠 🔶 Corps de texte 🗸 🌩 🔆 Africher le niveau : Niveau 4 🗸                                                                                                    |                      |
| Afficher la mise en forme du texte                                                                                                    |                      |
| Afficher la première ligne document sous-documents mode Plan                                                                                                    |                      |
| Outils Mode Plan Documer maître Fermer                                                                                                    |                      |
| 🚽 🤊 • U 🛕 🗋 😂 😂 🐺 • 🐺 • 🗐 • 📼                                                                                                    |                      |
| 1 Adopter l'architecture du web¶                                                                                                    | C3                   |
| 🚯 1.1. <u>Les principes-du-</u> web¶                                                                                                    | ▲                    |
| 🕄 1.1. <u>1. → Un-réseau-de-mach</u> ines-décentralisées¶                                                                                                    |                      |
| I.1.2. → Les fondements de l'architecture du web                                                                                                    |                      |
| $\bigoplus$ 1.1.3. $\rightarrow$ L'hypertexte¶                                                                                                    |                      |
| 1.1.4 Desistandards-ouverts-et-libres¶                                                                                                    |                      |
| 1.2.L'architecture du web-appliquée aux documents                                                                                                    |                      |
| □ 1.2.1. → Encoder/e-message¶                                                                                                    |                      |
| □ 1.2.2. → Interpreter/le-code-et-representer                                                                                                    | =                    |
| ↓ 1.2.3. → Relieries documents<br>1.3. Duruph do degradate unable dopping                                                                                                    |                      |
| 1.5-5-5-7-7-7-5-10-4-5-10-4-5-10-5-10                                                                                                    |                      |
|                                                                                                    |                      |
| 2 2 1 a syntaxe desidentifiants                                                                                                    |                      |
| 2.3.Maintenir-et-gérer-les-identifiants-dans-le-temps¶                                                                                                    |                      |
| 3.→ Encoder et structurer les données¶                                                                                                    |                      |
| 3.1.RDF-et-le-modèle-de-triplets¶                                                                                                    |                      |
| ③ 3.1.1. → Le-sujet-et-l'objet¶                                                                                                    |                      |
| 🚱 3.1.2> Le-prédicat¶                                                                                                    |                      |
| 3.1.3. $\rightarrow$ Legraphe¶                                                                                                    |                      |
| 3.2.Vocabulaires:/-ontologies¶                                                                                                    |                      |
| 3.2.1 - Principes de base des ontologies                                                                                                    |                      |
| G 3.2.2 → Classesternerarchie-de-classes¶                                                                                                    |                      |
| 3.2.3  A DES ACTION OF A DES ACTION OF ACTION OF A DES ACTION OF A DES ACTION OF A DES ACTION OF A DES ACTION OF A DES ACTION OF A DES ACTION OF ACTION OF ACTION OF A DES ACTION OF ACTION OF ACTION OF ACTION OF A DES ACTION OF ACTION OF ACTION |                      |
| S.2.5. • <u>Minipedevinférences</u>                                                                                                    |                      |
| 3 3 4 e-protocole-et-le-langage-de-requiète-SPAROI ¶                                                                                                    |                      |
| G 3.3.1. → Les principes de base de SPARQL¶                                                                                                    |                      |
| 3.3.2.                                                                                                    |                      |
| 3.4.La sérialisation                                                                                                    |                      |
| 3.4.1> Le-principe-des-espaces-de-noms-et-des-préfixes¶                                                                                                    |                      |
| O     3.4.2. → Les syntaxes N3, N-triples, Turtle¶                                                                                                    |                      |
| 3.4.3. → La-syntaxe-RDF/XML¶                                                                                                    |                      |
| □ 3.4.4. → <u>RDFa</u> ¶                                                                                                    |                      |
| 4 Keller, reutliser, partager: // apport-du-web-de-donnees                                                                                                    |                      |
| 4 A la <u>une interoperapilite-basee-suries-liens</u>                                                                                                    |                      |
| 4.3. Painegociation de contenun                                                                                                    |                      |
| 4.4.4 esdifférentstvnesde-donnéesdu-i inked-data                                                                                                    | <b>v</b>             |
| 4.5.4.a.réutilisation-des données¶                                                                                                    | ź                    |
| <ul> <li>Instantation Providence II</li> </ul>                                                                                                    | 0                    |
|                                                                                                    | *                    |
| Page : 3 sur 10 Mots : 2 530 🎸 Francais (France) 🗂                                                                                                    |                      |
|                                                                                                    |                      |
|                                                                                                    | Bureau A R 🔥 🏹 11:51 |

| Document maître : mode plan |                                                |                            |                             |                    |                             |                        |
|-----------------------------|------------------------------------------------|----------------------------|-----------------------------|--------------------|-----------------------------|------------------------|
| W                           |                                                |                            | _                           | Document9 -        | Microsoft Word              | _                      |
| Fichier Mode Plan Accueil   | Insertion Mise en page Références              | Publiposta                 | age Révisio                 | n Affichage        | Compléments Acrobat         |                        |
| da da Niveau 1              | <sup>●</sup> _ Afficher le niveau : Niveau 9 - |                            |                             | 🗎 Créer            | 🗎 Fusionner                 |                        |
|                             | Afficher la mise en forme du texte             |                            | 企                           | 🖳 Insérer          | 🗎 Fractionner               |                        |
| ▲ ▼ <b>+</b> =              | Afficher la première ligne                     | Afficher le<br>document so | Réduire les<br>us-documents | 🖄 Supprimer le lie | a 🗿 Verrouiller le document | Fermer le<br>mode Plan |
| Outils N                    | Mode Plan                                      |                            |                             | Document maître    |                             | Fermer                 |

| Création des index – insertion des entre                                                                                                    | ées (1) |
|----------------------------------------------------------------------------------------------------|---------|
| Fichier         Accueil         Insertion         Mise en page         Références         Publipostage         Révision         Affichage         Compléments         Acrobat                                                                                                    |         |
| Aginter le texte *       Aginter le texte *       Aginter l | tions   |
| Insertion manuelle de l'entrée d'index                                                                                                    |         |

#### Création des index – insertion des entrées (1)

| <br>                                                                                                    |                                                                                                    |  |  |  |  |  |  |
|----------------------------------------------------------------------------------------------------|----------------------------------------------------------------------------------------------------|--|--|--|--|--|--|
| ∍ntaiguz∙et∙V                                                                                              | ataigna"Or, ·ces ·imp"ts ·sont ·très ·mal·acceptés ·par·la ·population ·des ·villages, ·et ·par·les · |  |  |  |  |  |  |
| :s•en particu⊤                                                                                             | lier. Les communautés ont donc ·le ·choix ·entre ·s'engager ·dans ·un ·procès ·interminable ·et ·     |  |  |  |  |  |  |
| iger, · en · revo                                                                                          | yant·leurs·prétentions·à·la·baisse,·comme·le·fait·le·12·mars·1667·celle·de· <mark>Vatagna·</mark> et· |  |  |  |  |  |  |
| t·dire·que·l'"estrangier"·à·qui·elle·demande·de·s'acquitter·du·"second·dixme"·n'est·autre·que·l'illustre·  |                                                                                                    |  |  |  |  |  |  |
| ier a beau jeu d'expliquer qu'''il n'estoit aucunement tenu aux debtz de lad. <u>communauté</u> pour iceux |                                                                                                    |  |  |  |  |  |  |
| avant∙sa∙rési                                                                                              | Marquer les entrées d'index pis, ny habitans mais simple manans de                                    |  |  |  |  |  |  |
| e·plus,·comr                                                                                               | Index alement, ·les ·habitants ·renoncent ·à ·leurs ·                                                 |  |  |  |  |  |  |
|                                                                                                    | Entrée : Vatagna                                                                                      |  |  |  |  |  |  |
|                                                                                                    | Sous-entrée :                                                                                         |  |  |  |  |  |  |
|                                                                                                    | Options                                                                                               |  |  |  |  |  |  |
|                                                                                                    | © <u>R</u> envoi : Voir                                                                               |  |  |  |  |  |  |
|                                                                                                    | Page en cours                                                                                         |  |  |  |  |  |  |
|                                                                                                    | 🔘 Éten <u>d</u> ue de page                                                                            |  |  |  |  |  |  |
| _                                                                                                    | Signet :                                                                                              |  |  |  |  |  |  |
|                                                                                                    | Format des numéros de page                                                                            |  |  |  |  |  |  |
|                                                                                                    | Cras                                                                                                  |  |  |  |  |  |  |
|                                                                                                    | Italique                                                                                              |  |  |  |  |  |  |
|                                                                                                    | Cette boîte de dialogue reste ouverte pour permettre le                                               |  |  |  |  |  |  |
| <u>ms·</u> ,·mais·pa                                                                                       | paration·et·entretien·des·fontaines·dud.·                                                             |  |  |  |  |  |  |
|                                                                                                    | Marquer Marquer tout Annuler                                                                          |  |  |  |  |  |  |
|                                                                                                    |                                                                                                    |  |  |  |  |  |  |

| chier Accueil Insertion Mise en pag                                                                          | ge Références Publipostage Révision Affichage Compléments Acrobat                                                                                                    |
|----------------------------------------------------------------------------------------------------|----------------------------------------------------------------------------------------------------|
| Ajouter le texte * AB <sup>1</sup><br>Mettre à jour la table<br>le des<br>ières * Insérer une<br>de bas de p | Insérer une note de fin       Insérer une note de fin       Insérer las citation ·       Insérer las cources       Insérer une table des illustrations       Insérer une table des illustrations         As Note de bas de page suivante rage       Insert       Insert       Export       Insérer une       Insérer une       I |
| _                                                                                                    |                                                                                                    |
| Insérer l'index Mettre à jour l'index Index                                                                  | Indexation semi-automatique à partir d'un fichier de<br>concordance                                                                                                    |

| Création des index – insert                                                                                                    | ion des enti                                                      | rées (2)                                              |
|----------------------------------------------------------------------------------------------------|-------------------------------------------------------------------|-------------------------------------------------------|
| X Index ? X m<br>o Index Table des matières Table des illustrations<br>Agerçu avant impression<br>Aristote, 2<br>Astéroïdes Voir Jupiter<br>Atmosphère<br>Janque : Erançais (Erançe) | W         Ouvrir le fichier d'indexation automatique              |                                                       |
| at lerre Laigue : Français (France) c                                                                                                    | Color Karle documents > demos >                                   | Rechercher dans ; demos                               |
| ionosphère, 3                                                                                                    |                                                                   |                                                       |
| mésosphère, 3–4                                                                                                    | Organiser ▼ Nouveau dossier                                       |                                                       |
| stratosnhère 3                                                                                                    | Bureau Nom                                                        | Modifié le Type                                       |
|                                                                                                    | S Emplacements ré                                                 | 26/09/2013 09:19 Dossier de fi                        |
| Aligner les numeros de page a droite                                                                                                    | Téléchargements                                                   | 25/09/2013 13:45 Document M                           |
| Caractères de suite : 👻                                                                                                    | Urfist-adm - Racc                                                 | 25/09/2013 13:59 Document M                           |
| Formats : Depuis modèle                                                                                                    | e demo1-styles std                                                | 15/09/2013 13:06 Document M                           |
|                                                                                                    | Bibliothèques Bibliothèques Index_auto - Autres                   | 25/09/2013 16:49 Document M                           |
|                                                                                                    | Jocuments index_auto - Lieux                                      | 25/09/2013 12:25 Document M                           |
|                                                                                                    | Musique                                                           |                                                       |
|                                                                                                    | Vidéos                                                            | 26/09/2013 00:20 Document M                           |
| p.     Marquer entrée     Marquage auto     Modifier     ta       1"     OK     Annuler                                                                                              | Ordinateur  Disque local (C:)  Kom de fichier : index_automatique | ▼ Tous les documents Word ▼ Outils ▼ Ouvrir ▼ Annuler |
| fichier de concordance = fichier word<br>colonnes<br>Les méthodes 1 et 2 peuvent être com<br>entrées                                                                                 | sous forme de table<br>s<br>binées pour le marqu                  | au à deux<br>uage des                                 |
| entrees                                                                                                    |                                                                   |                                                       |

| Créati                                                                                                    | on des index – édition de l'index (3)                                                                                                    |
|----------------------------------------------------------------------------------------------------|----------------------------------------------------------------------------------------------------|
| Fichier       Accueil       Insertion       Mise en         Ajouter le texte *       Ajouter le texte *       A         Table des matières *       Mettre à jour la table des matières       Insérer u de bas of texte | n page<br>Références<br>Publipostage<br>Révision<br>Affichage<br>Compléments<br>Acrobat<br>Acrobat |
| Insérer l'index<br>Mettre à jour l'<br>Index                                                                                                    | Ince          Index       Image: Type: Image: Image: Im                                                                                                    |

### **Comparaison et fusion de documents**

 Normalement : suivi suivi des modifications

Autrement Comparaison

1.Cliquez sur Comparer dans le ruban Révision puis de nouveau sur Comparer.

2.Dans la boîte de dialogue Comparer des documents, localisez le document original à gauche dans la liste ou cliquez sur Parcourir puis sélectionnez-le.

| Comparer des documents                                                                                                    | 2                                                                                                    |
|----------------------------------------------------------------------------------------------------|----------------------------------------------------------------------------------------------------|
| Document original<br>test document maitre [Mode de compatibilité]                                                          | Document révisé         Lest document maitre 2 [Mode de compatibilité]                                        |
| Étiqueter les modifications avec                                                                                           | Étiqueter les modifications avec POUPARDIN Elsa                                                               |
| < <moins comparaison="" de="" et="" insertions="" paramètres="" suppressions<="" td="" ✓=""><td>OK Annuler</td></moins>    | OK Annuler                                                                                                    |
| Déplacements     Commentaires     Mise en forme                                                                            | <ul> <li>En-têtes et pieds de page</li> <li>Notes de fin et de bas de page</li> <li>Zones de texte</li> </ul> |
| <ul> <li>✓ Modifications de la casse</li> <li>✓ Espace</li> </ul>                                                          | └ Champs                                                                                                    |
| Affichage des modifications<br>Afficher les modifications au :<br>Niveau des <u>c</u> aractères<br>Niveau des <u>m</u> ots | Afficher les modifications dans le :<br>O Document original<br>O Document ré <u>v</u> isé                     |
|                                                                                                    | Ouveau document                                                                                               |

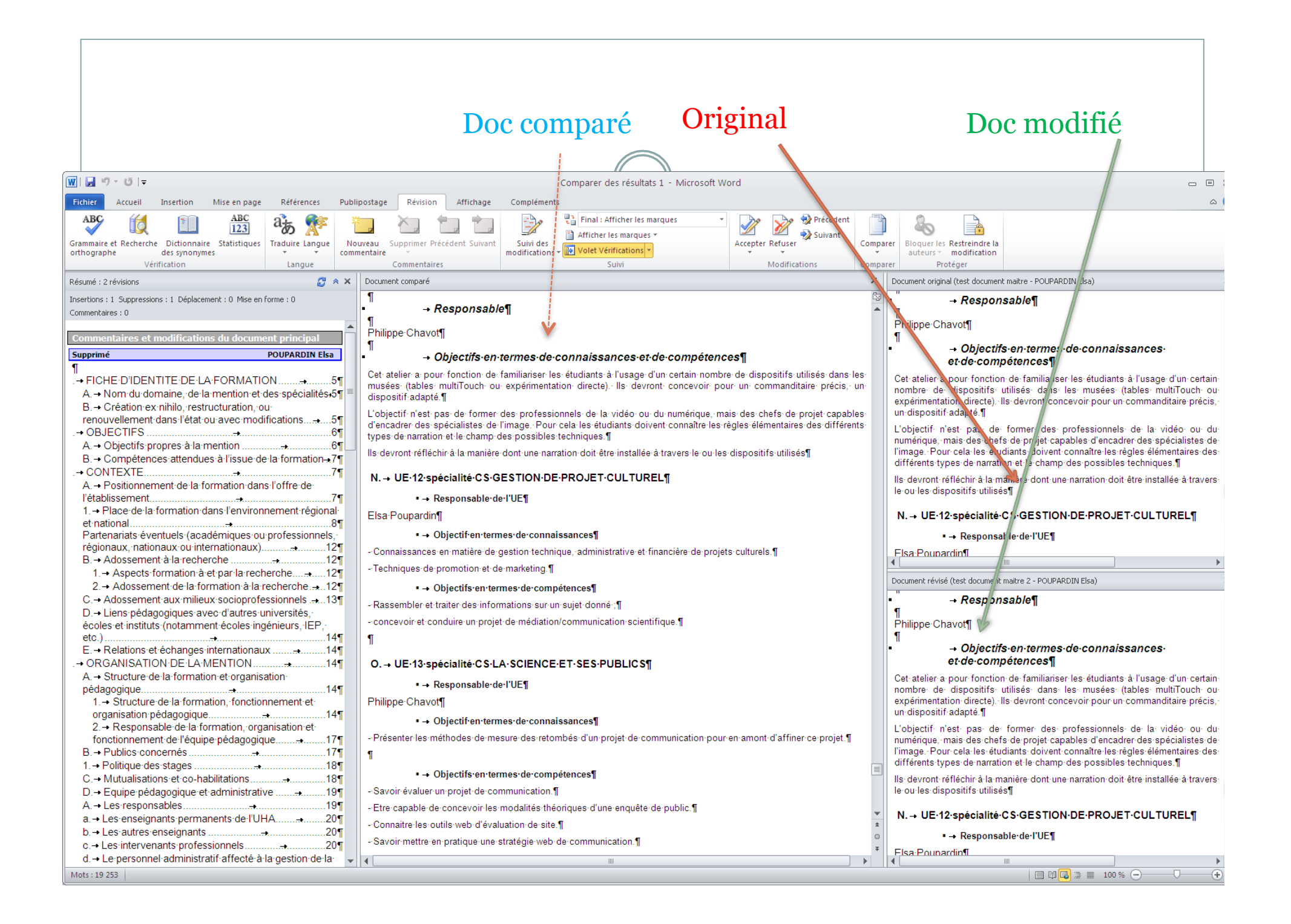

#### Pour fusionner

- Sous l'onglet **Révision**, dans le groupe **Comparer**, cliquez sur **Comparer**.
- Puis Combiner les révisions de plusieurs auteurs dans un même document.
- Idem que pour Comparer : Sous **Document original**, cliquez sur le nom du document dans lequel vous voulez fusionner les modifications émanant de plusieurs sources. Sous **Document révisé**, recherchez le document contenant les modifications d'un des relecteurs.
- Cliquez sur **Plus**.
- Sous **Affichage des modifications**, sélectionnez les options concernant le niveau de comparaison des documents.
- Par défaut, Microsoft Office Word affiche les modifications au niveau des mots entiers. Par exemple, si vous changez le mot « chat » par « chats », le suivi des modifications affichera le mot « chats » en entier et pas seulement le caractère « s ».
- Sous Afficher les modifications dans le, cliquez sur Nouveau Document
- Cliquez sur **OK**.
- **Remarque** Word ne peut enregistrer qu'un seul ensemble de modifications de mise en forme à la fois. Par conséquent, lors de la fusion de plusieurs documents, il se peut que Word vous demande de préciser si vous souhaitez conserver la mise en forme du document original ou bien utiliser la mise en forme du document révisé. Si vous n'avez pas besoin d'effectuer le suivi des modifications de mise en forme, vous pouvez désactiver la case à cocher **Mise en forme** de la boîte de dialogue **Comparaison et fusion des documents**.

#### Pour comparer en visuel deux documents

- Ouvrez les deux fichiers à comparer.
- Sous l'onglet **Affichage**, dans le groupe **Fenêtre**, cliquez sur **Afficher** côte à côte.

| de d | de compatibilité] - Microsoft Word 🛛 🗖 🖾 🛛 |      |           |       |          |        |   |  |  |  |  |
|------|--------------------------------------------|------|-----------|-------|----------|--------|---|--|--|--|--|
| ces  | Publipostage Révis                         | ion  | Affichage | Com   | pléments | $\sim$ | • |  |  |  |  |
|      | 📑 🖻 Nouvelle fenêtre                       |      |           |       |          |        |   |  |  |  |  |
| 22   | 📄 📑 Réorganiser tout                       | D)   | Changer   |       | 2        |        |   |  |  |  |  |
| 2    | Fractionner                                | ÷+   | fenêtre * | '     | *        |        |   |  |  |  |  |
| _    | Fen                                        | être | M         | acros |          |        |   |  |  |  |  |

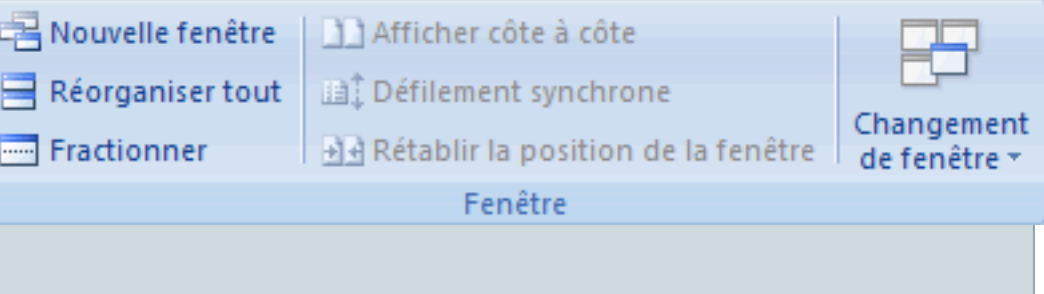

- Pour faire défiler simultanément deux documents, cliquez sur **Défilement** synchrone dans le groupe **Fenêtre** de l'onglet **Affichage**.
- Pour fermer l'affichage côte à côte, cliquez sur **Afficher côte à côte** dans le groupe **Fenêtre** de l'onglet **Affichage**.
- Si l'option **Afficher côte à côte** n'est pas affichée, cliquez sur **Fenêtre** sous l'onglet **Affichage**, puis sur **Afficher côte à côte**.

|              | Comparer deux parties d'un doc word |                                                                                           |                |       |                                                                                            |                     |                     |                              |                                                                                                    |                         |                  |
|--------------|-------------------------------------|-------------------------------------------------------------------------------------------|----------------|-------|--------------------------------------------------------------------------------------------|---------------------|---------------------|------------------------------|----------------------------------------------------------------------------------------------------|-------------------------|------------------|
|              |                                     |                                                                                           |                |       |                                                                                            | te                  | st documer          | nt maitre [Mode              | e de compatibilité] - Microsoft Wo                                                                                                  | ord                     |                  |
| Insertion    | Mise en                             | n page Référence                                                                          | es Publipos    | tage  | Révision Affichag                                                                          | e Com               | pléments            |                              |                                                                                                    |                         |                  |
| /eb Plan B   | Brouillon                           | <ul> <li>Règle</li> <li>Quadrillage</li> <li>Volet de naviga</li> <li>Afficher</li> </ul> | ation Zoom     | 100%  | <ul> <li>Une page</li> <li>Deux pages</li> <li>Largeur de la page</li> <li>Zoom</li> </ul> | Nouvelle<br>fenêtre | Réorganiser<br>tout | Annuler le<br>fractionnement | <ul> <li>Afficher côte à côte</li> <li>Défilement synchrone</li> <li>Rétablir la position de la fenêtre</li> <li>Fenêtre</li> </ul> | Changer de<br>fenêtre ▼ | Macros<br>Macros |
| sécurité Les | s macros o                          | nt été désactivées.                                                                       | Activer le cor | ntenu | ]                                                                                          |                     |                     |                              |                                                                                                    |                         |                  |
|              |                                     |                                                                                           |                |       | _                                                                                          |                     |                     |                              |                                                                                                    |                         |                  |
|              |                                     |                                                                                           |                |       |                                                                                            |                     |                     |                              |                                                                                                    |                         |                  |
|              |                                     |                                                                                           |                |       |                                                                                            |                     |                     |                              |                                                                                                    |                         |                  |
|              |                                     |                                                                                           |                |       |                                                                                            |                     |                     |                              |                                                                                                    |                         |                  |
|              |                                     |                                                                                           |                |       |                                                                                            |                     |                     |                              |                                                                                                    |                         |                  |
|              |                                     |                                                                                           |                |       |                                                                                            |                     |                     |                              |                                                                                                    |                         |                  |
|              |                                     |                                                                                           |                |       |                                                                                            |                     |                     |                              |                                                                                                    |                         |                  |
|              |                                     |                                                                                           |                |       |                                                                                            |                     |                     |                              |                                                                                                    |                         |                  |
|              |                                     |                                                                                           |                |       |                                                                                            |                     |                     |                              |                                                                                                    |                         |                  |
|              |                                     |                                                                                           |                |       |                                                                                            |                     |                     |                              |                                                                                                    |                         |                  |
|              |                                     |                                                                                           |                |       |                                                                                            |                     |                     |                              |                                                                                                    |                         |                  |

### Insertion caractères spéciaux et raccourcis clavier

| C | aractè                                                                                                    | ères s            | spéci       | aux             |      |           |     |   |   |   |   |   |   |   |          |   |              |   |     | ?×    |
|---|----------------------------------------------------------------------------------------------------|-------------------|-------------|-----------------|------|-----------|-----|---|---|---|---|---|---|---|----------|---|--------------|---|-----|-------|
| ٢ | Symboles Caractères spéciaux                                                                                                    |                   |             |                 |      |           |     |   |   |   |   |   |   |   |          |   |              |   |     |       |
|   | Police : (texte normal) Sous-ensemble : Filets                                                                                                    |                   |             |                 |      |           |     |   |   | ~ |   |   |   |   |          |   |              |   |     |       |
|   | Pts ⊡ ⊈ € % ℓ № ™ Ω e 1⁄3 2⁄3 1⁄8 3⁄8 5⁄8 7⁄8 ← ↑ →                                                                                                    |                   |             |                 |      |           |     |   | ^ |   |   |   |   |   |          |   |              |   |     |       |
|   | $\downarrow$                                                                                                    | $\leftrightarrow$ | $\uparrow$  | ¢               | д    | Δ         | Π   | Σ | - | / | • |   | ∞ | L | Λ        | ſ | *            | ŧ | ≡   |       |
|   | ≤                                                                                                    | $\geq$            | $\triangle$ | -               | ſ    | J         | —   |   | Г | ٦ | L |   | ╞ | - | Т        | Т | +            | = |     |       |
|   | F                                                                                                    | Г                 | Г           | F               | П    | ٦         | F   | L | Ľ | Ę | Ш | Г | F | ╟ | IL<br>Ir | = | $-\parallel$ | ╣ | ᆕ   | ~     |
|   | Caract                                                                                                    | ères s            | péciau      | ix <u>r</u> éce | mmen | : utilise | és: |   |   |   |   |   |   |   |          |   |              |   |     | _     |
|   | fint final field field |                   |             |                 |      |           |     |   |   |   |   |   |   |   |          |   |              |   |     |       |
|   | FILET FIN VERTICAL ET VERS LA DROITE       Code du caractère : 251C       de : Unicode (hexadécimal)                                                                                                    |                   |             |                 |      |           |     |   |   |   |   |   |   |   |          |   |              |   |     |       |
|   | Correction automatigue Touche de raccourci Touche de raccourci : 251C, Alt+X                                                                                                    |                   |             |                 |      |           |     |   |   |   |   |   |   |   |          |   |              |   |     |       |
|   |                                                                                                    |                   |             |                 |      |           |     |   |   |   |   |   |   |   |          | Ŀ | nsérer       |   | Ani | nuler |

#### Créer ses raccourcis **?**× **Options Word** Clic droit sur barre • Général **R** Personnalisez la barre d'outils Accès rapide. d'outils puis Affichage personnaliser Choisir les commandes dans les catégories 🕕 Personnaliser la barre d'outils Accès rapic Vérification suivantes : Pour tous les documents (par défaut) ¥ Commandes courantes Enregistrement 🛃 Enregistrer Soit personnaliser le Langue • <Séparateur> ~ 5 Annuler $\sim$ Accepter et passer au suivant Options avancées 15 Rétablir Ruban Afficher les macros Personnaliser le Ruban A<sup>\*</sup> Agrandir la police Soit barre d'accès • ≣ Aligner le texte à gauche Barre d'outils Accès rapide rapide 5 Þ Annuler Compléments ð Apercu avant impression et i... 亖 Centrer Centre de gestion de la confidentialité 2 Coller **B** Coller Þ -Commentaire précédent Ajouter >> -Commentaire suivant << Supprimer Copier A Couleur de police ab Couleur de surbrillance du te... ¥ Couper Courrier électronique 🖉 🖉 Définir la valeur de numérota... Définir un nouveau format de... Dessiner un tableau Dessiner une zone de texte ve... Deux pages Modifier... Effacer le commentaire Réinitialiser 🔻 🛈 Personnalisations : Afficher la barre d'outils Accès rapide sous le Ruban Importer/Exporter < > OK Annuler

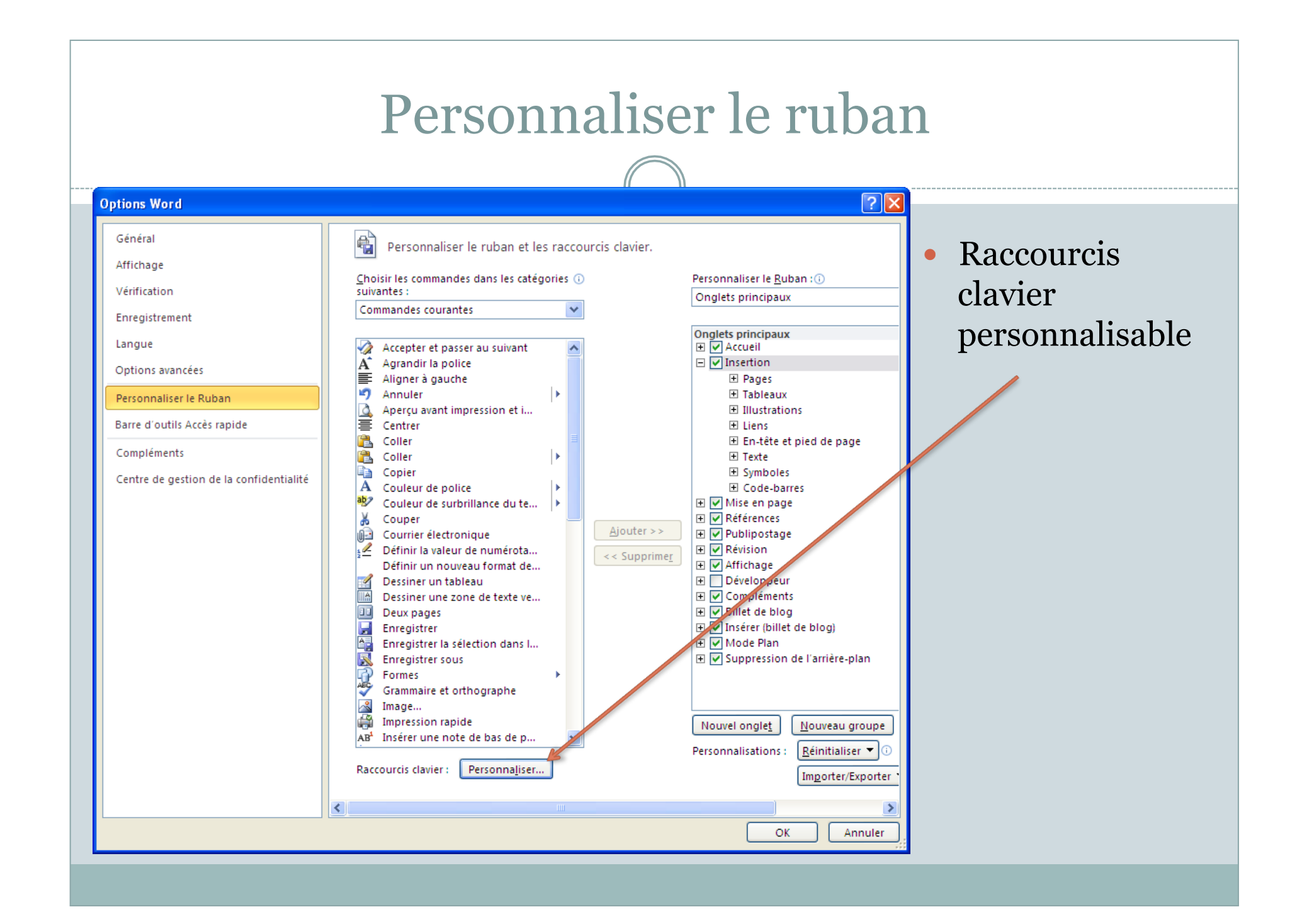

#### Personnaliser le clavier

| Personnaliser le clavier                                                                                                    |                                |                                                                                                    | ? 🛛    |
|----------------------------------------------------------------------------------------------------|--------------------------------|----------------------------------------------------------------------------------------------------|--------|
| Spécifier une commande                                                                                                    |                                |                                                                                                    |        |
| Cat <u>ég</u> ories :                                                                                                    |                                | ⊆ommandes :                                                                                                    |        |
| Onglet Fichier<br>Onglet Accueil<br>Onglet Insertion<br>Onglet Mise en page<br>Onglet Références<br>Onglet Publipostage<br>Onglet Révision<br>Onglet Affichage | <ul> <li></li> <li></li> </ul> | InsertionRenvoi<br>InsertionSautPage<br>InsertionStratégieCodeBarres<br>InsertionTableauExcel<br>InsertionZoneTexte<br>OrganisateurBlocDocument<br>Salutation<br>Salutation<br>SalutationJaponaisePhraseClôture |        |
| Spécifier une séquence clavier                                                                                                    |                                |                                                                                                    |        |
| T <u>o</u> uches actuelles :                                                                                                    |                                | Nouvelle touche de raccourci :                                                                                                    |        |
| Ctrl+Retour                                                                                                    | ~                              |                                                                                                    |        |
|                                                                                                    |                                |                                                                                                    |        |
|                                                                                                    | $\sim$                         |                                                                                                    |        |
|                                                                                                    |                                |                                                                                                    |        |
| Enregistrer dans : Normal                                                                                                    |                                |                                                                                                    |        |
| Incère un caut de page au point d'incertion                                                                                                    |                                |                                                                                                    |        |
| insere un sauc de page au point d'insertion                                                                                                    |                                |                                                                                                    |        |
| Attribuer Supprimer Rétablir tout,                                                                                                    |                                |                                                                                                    | Fermer |

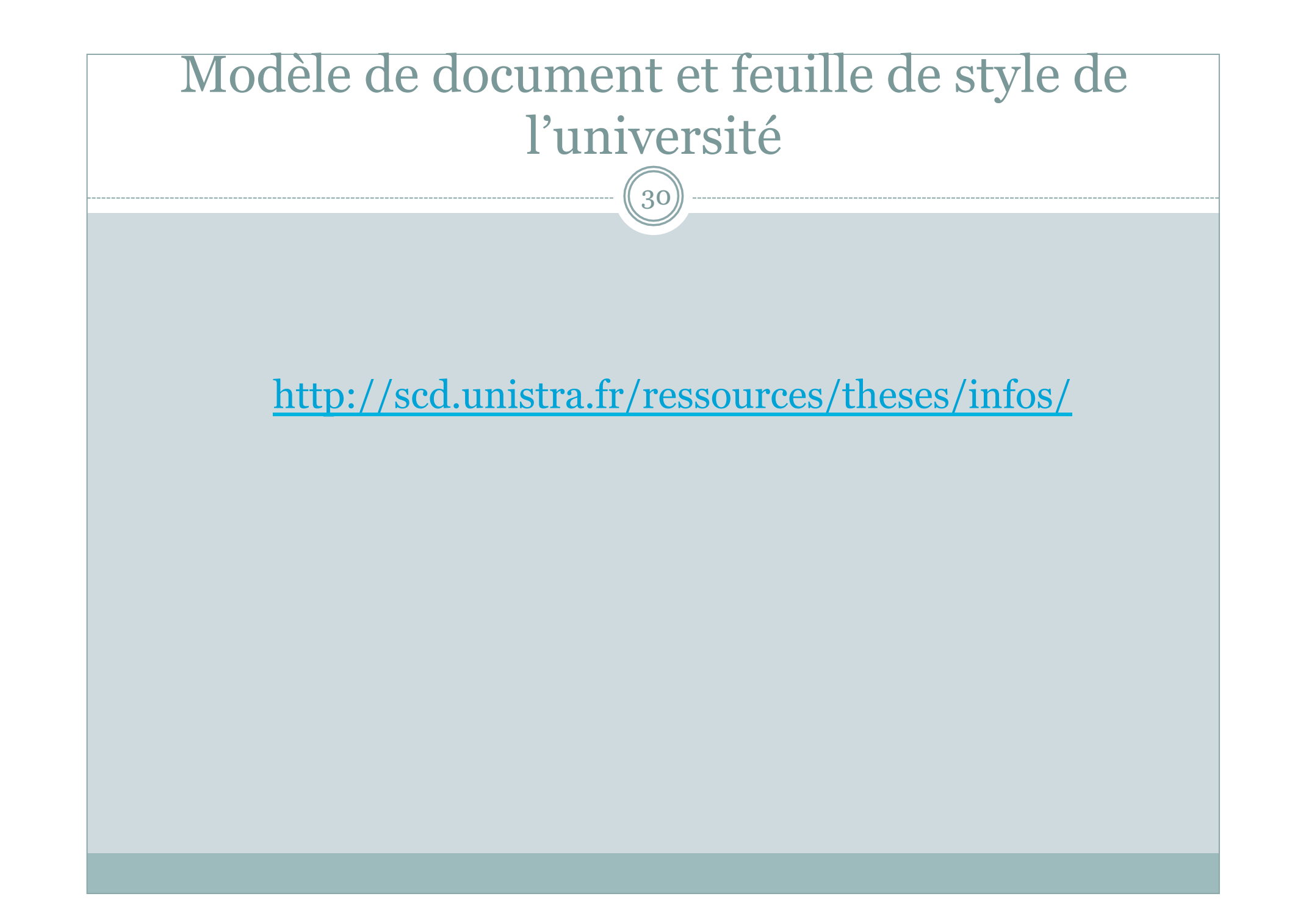

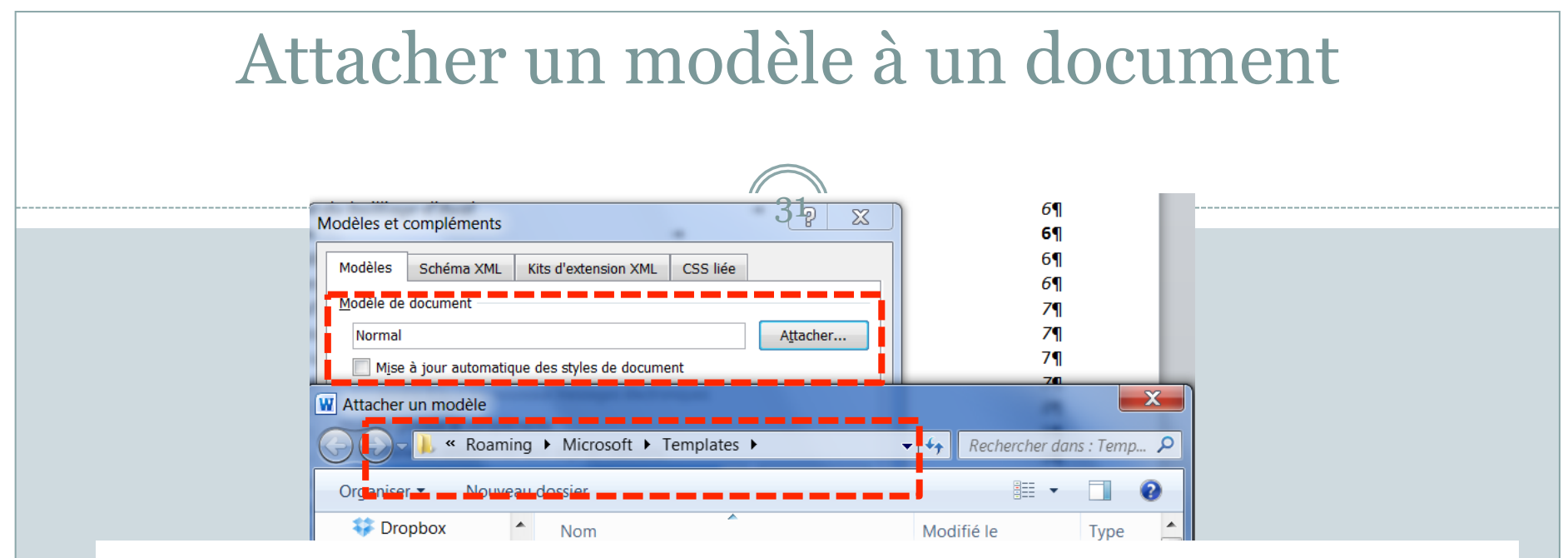

les modèles sont enregistrés dans C:\Users\<utilisateur> \AppData\Roaming\Microsoft\Templates

| Nor                                                                            | n de fichier :                                                                                                    | ✓ Tous modèles Word Outils      ✓ Ouvrir                                                         | d ▼<br>Annuler                                           |
|--------------------------------------------------------------------------------|----------------------------------------------------------------------------------------------------|--------------------------------------------------------------------------------------------------|----------------------------------------------------------|
| Ordinateur     Disque local (C:)     Seagate Evpancio                          | Image: Second system       Image: Second system         Image: Second system       Image: Second system         Image: Second | 22/01/2013 14:39<br>29/01/2013 12:46<br><u>26/04/20</u> 13 19:46                                 | Modèle N<br>Modèle N<br>Modèle N                         |
| <ul> <li>Documents</li> <li>Images</li> <li>Musique</li> <li>Vidéos</li> </ul> | <ul> <li>≝ C(2)</li> <li>≝ C</li> <li>≝ CurriculumVitae</li> <li>≝ Meeting minutes</li> <li>≝ Normal</li> </ul>                                                                                                    | 17/10/2007 06:53<br>16/10/2007 11:56<br>17/09/2013 10:07<br>29/06/2007 21:08<br>24/09/2013 11:13 | Modèle N<br>Modèle N<br>Modèle N<br>Modèle N<br>Modèle N |

#### Attacher un modèle à un document

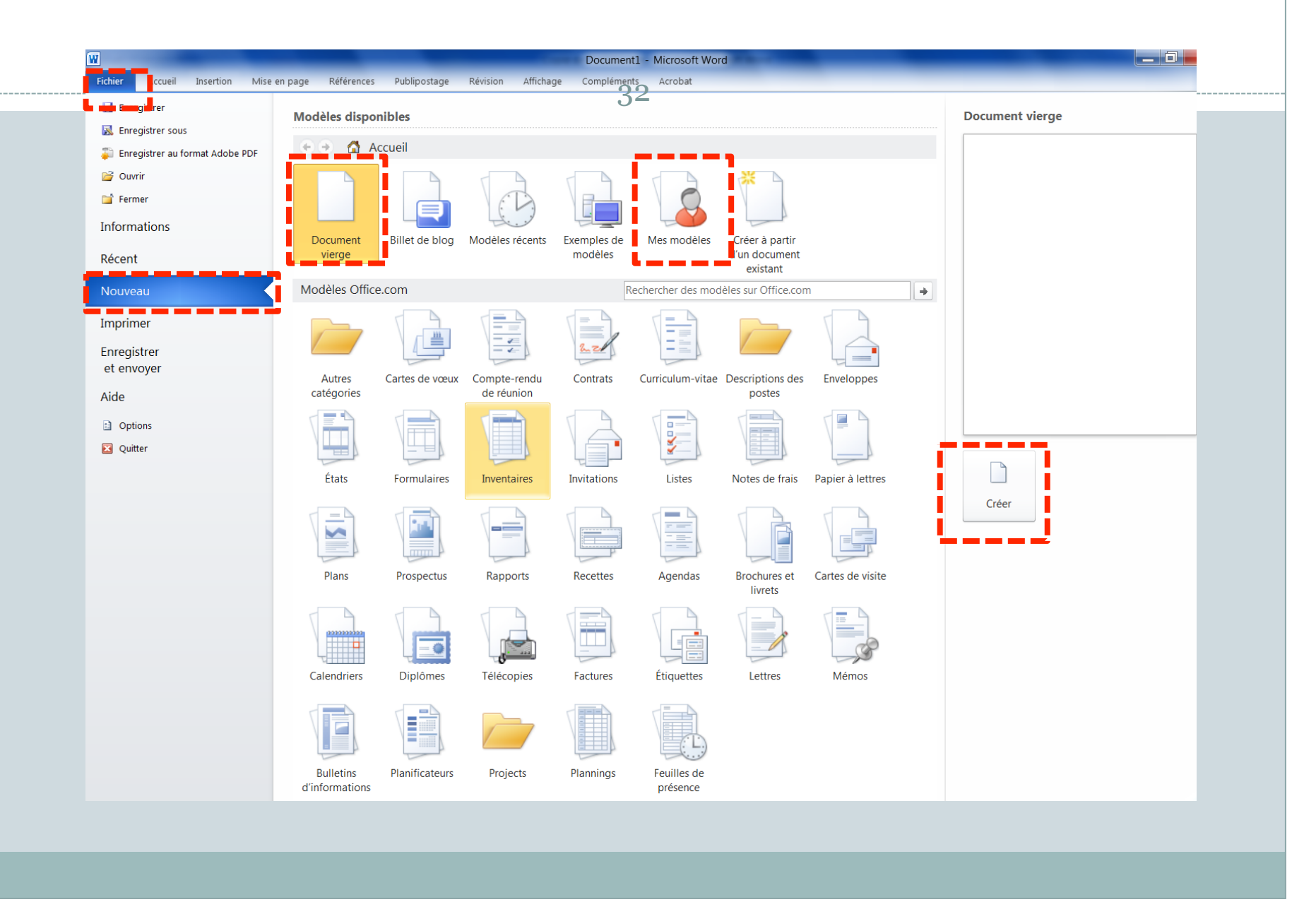

## Informations complémentaires

Sur le dépôt électronique des thèses : site du SCD : <u>http://scd.unistra.fr/ressources/theses/infos</u>

<u>Sur l'utilisation de Word :</u> <u>Microsoft® Word 2010</u> St Horble

*Microsoft Word 2010*. St Herblain : Éd. ENI, 2010. 512 p. (Référence bureautique, ISSN 1630-0025, /1) ISBN : 978-2-7460-5492-9.

Sur les index :

MANIEZ Jacques et MANIEZ Dominique. *Concevoir l'index d'un livre: histoire, actualité, perspectives*. Paris, France : ADBS éd., 2009. 341 p. (Sciences et techniques de l'information, ISSN 1762-8288, /1) ISBN : 978-2-84365-099-4.